Zürcher Hochschule für Angewandte Wissenschaften

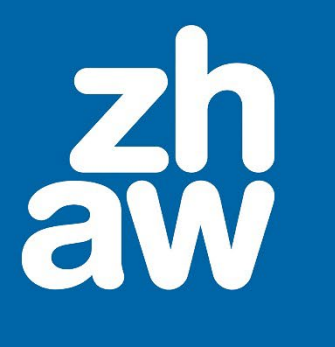

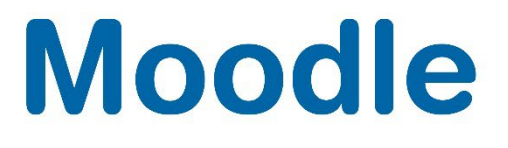

# Moodle Bewertung Berechnung der Noten nach Berechnungsformel

Anleitung

Moodle Version 4.4

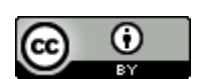

Dieses Werk ist lizenziert unter einer Creative Commons Namensnennung 4.0 International Lizenz.

Stand: Dezember 2024

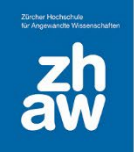

## Inhaltsverzeichnis

| 1. ZHA  | W Bewertungsmodalitäten in Moodle darstellen | 3  |
|---------|----------------------------------------------|----|
| 2. Über | sicht für Teilnehmer/in anpassen             | 4  |
| 2.1     | Spalte Bewertung anzeigen                    | 4  |
| 2.2     | Setup für Bewertungen einrichten             | 6  |
| 2.3     | Bewertungskategorie hinzufügen               | 6  |
| 2.4     | Bewertungsaspekt hinzufügen                  | 7  |
| 2.5     | Bewertungsaspekt verschieben                 | 8  |
| 2.6     | Zeilen der Gesamtsumme ausblenden            | 8  |
| 3. Bere | chnung der Note                              | 9  |
| 3.1     | Ergebnis – Übersicht für Teilnehmer/in       | 10 |

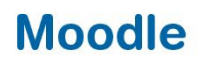

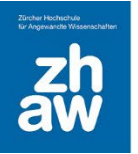

## 1. ZHAW Bewertungsmodalitäten in Moodle darstellen

Diese Anleitung zeigt, wie sich Bewertungsmodalitäten zur Berechnung der Noten von Leistungsnachweisen in Moodle umsetzen lassen. Der Moodle Bereich Bewertungen, der Bestandteil eines jeden Kurses in Moodle ist, bietet nativ alle nötigen Funktionalitäten.

In den Moodle Bewertungen werden die Ergebnisse sämtlicher Bewertungsaspekte (normative und summative Test) für die Studierenden zusammengefasst, berechnet und dargestellt.

In der hier vorgestellten beispielhaften Betrachtung soll Moodle die Berechnung der Note nach der Formel:

Note = (((erreichte Punktzahl / gesamt Punktzahl) \* 5) + 1)

vornehmen. Beim Aufruf der Bewertungen soll den Studierenden in der *Übersicht für Teilnehmer/in* lediglich die erreichten Punkte im Test wie auch die errechnete Note direkt angezeigt werden.

| Übersicht für Teilnehmer/in 、         |           |
|---------------------------------------|-----------|
| uK usrv0012 Kurs (V Kurs Edu)         |           |
| Bewertungsaspekt                      | Bewertung |
| ✓ Bewertungen mit einer Formel (zehn) |           |
| ✓ Punkte                              |           |
| Leistungsnachweis 1                   | 20,00     |
| √ Note                                |           |
| BEWERTUNG BERECHNEN<br>Note           | 4,00      |

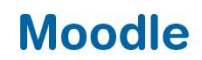

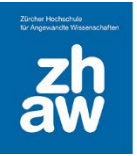

## 2. Übersicht für Teilnehmer/in anpassen

Zunächst soll die Teilnehmerübersicht unseren Bedürfnissen entsprechend angepasst werden. In dieser Anleitung wird davon ausgegangen, dass alle Einstellungen den **Voreinstellungen** entsprechen. Es werden nur Einstellungen vorgestellt, die aktiv von den Voreinstellungen abweichen sollen. Alle Berechnungen basieren auf der *Einstellung* der *Einstellung zur Kursbewertung: Bewertungsanzeige-Typ*: Voreinstellung (**Punkte**) *Dezimalstellen*: Voreinstellung (**2**).

#### 2.1 Spalte Bewertung anzeigen

Die Einstellungen für die Bewertung eines Moodle-Kurses können im *Setup für Bewertungen* geändert werden. Jeder Kurs hat standardmässig eine Hauptbewertungskategorie, die genau so heisst, wie der Kurs selbst. Wenn Sie keine weiteren Kategorien anlegen, gehören alle Bewertungsaspekte zu dieser Hauptkategorie.

Gemäss den Voreinstellungen werden in der *Übersicht für Teilnehmer/in* noch Kriterien (Spalten) angezeigt, die wir verbergen wollen. In der fertigen *Übersicht für Teilnehmer/in* sollen nur noch die Spalten Bewertungsaspekt und Bewertung angezeigt werden.

| Bewertungen mit einer Formel (zehn): Anzeigen: Übersicht für Teilnehmer/in                                            |                              |           |            |             |          |              |             |
|----------------------------------------------------------------------------------------------------|------------------------------|-----------|------------|-------------|----------|--------------|-------------|
| Kurs Einstellungen                                                                                                    | Teilnehmer/innen Bewertungen | Berichte  | Mehr ~     |             |          |              |             |
|                                                                                                    |                              |           |            |             |          |              |             |
| Übersicht für Teilnehmer/in v     usrv0012 Kurs (<br>usrv012@students.zhav     Bericht anzeigen als       Nutzer/in v |                              |           |            |             |          |              |             |
| uK usrv0012 Kurs (V Kurs Edu) o 🖪                                                                                     |                              |           |            |             |          |              |             |
| Bewertungsaspekt                                                                                                    | Berechnete Gewichtung        | Bewertung | Bereich    | Prozentsatz | Feedback | Beiträge zum | Kurs gesamt |
| ✓ Bewertungen mit einer Formel (zehn)                                                                                 |                              |           |            |             |          |              |             |
| Leistungsnachweis 1                                                                                                   |                              | -         | 0,00-30,00 |             |          | -            |             |

Die Werte zu «Gewichtung», «Mittelwert», «Prozentsatz» etc. lassen sich in den *Einstellungen zur Kursbewertung* verbergen. Klicken Sie hierzu oben im Kursmenü auf *Bewertungen* und wählen Sie links *Einstellungen zur Kursbewertung* aus.

| Kurs  | Einstellungen | Teilnehmer/innen | Bewertungen | Berichte | Mehr ~ |
|-------|---------------|------------------|-------------|----------|--------|
| Einst | tellungen zu  | ır Kursbewert    | tung v      |          |        |

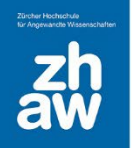

Im Abschnitt *Übersicht für Teilnehmer/in*, weiter unten, ändern sie alle Voreinstellungen auf *Verbergen*. Lediglich die Spalte *Bewertung anzeigen* bleibt auf *Voreinstellung (Anzeigen)*. Die *Dezimalstellen für Bewertungsbereiche* stellen wir auf die gewünschten 2 Nachkommastellen.

| <ul> <li>Übersicht f ür Teilneh</li> </ul>                               | nm | er/in                      |    |
|--------------------------------------------------------------------------|----|----------------------------|----|
|                                                                          | (  | Grundeinstellungen ändern  |    |
| Rang anzeigen 🕜                                                          |    | Voreinstellung (Verbergen) | \$ |
| Prozentwerte anzeigen 📀                                                  |    | Verbergen                  | \$ |
| Bewertung anzeigen                                                       |    | Voreinstellung (Anzeigen)  | \$ |
| Feedback anzeigen                                                        |    | Verbergen                  | \$ |
| Gewichtungen anzeigen                                                    |    | Verbergen                  | \$ |
| Mittelwert anzeigen 🕜                                                    |    | Verbergen                  | \$ |
| Notenbewertung anzeigen                                                  |    | Verbergen                  | \$ |
| Beiträge zum gesamten Kurs anzeigen 🝞                                    |    | Verbergen                  | \$ |
| Spannbreite anzeigen                                                     |    | Verbergen                  | \$ |
| Dezimalstellen für Bewertungsbereiche                                    |    | 2 🗢                        |    |
| Verborgene Werte anzeigen 🕜                                              |    | Nicht anzeigen             |    |
| Gesamtbewertungen verbergen, wenn 🥑<br>sie verborgene Elemente enthalten |    | Voreinstellung (Verbergen) |    |
|                                                                          |    | Änderungen speichern       |    |

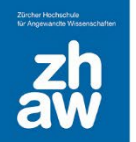

Die *Übersicht für Teilnehmer/in* zeigt nun nur noch die Spalte *Bewertung* an. Unsere Teilnehmer:in *usrv0017* hat demnach im Test 25 Punkte erreicht.

| Bewertungen mit einer Formel (zehn): Anzeigen: Übersicht für Teilnehmer/in |                                            |  |  |  |  |  |
|----------------------------------------------------------------------------|--------------------------------------------|--|--|--|--|--|
| Kurs Einstellungen Teilnehmer/innen Bewertungen Berichte Mehr ~            |                                            |  |  |  |  |  |
| Übersicht für Teilnehmer/in ~                                              | Bericht anzeigen als<br><b>Nutzer/in</b> ∽ |  |  |  |  |  |
| uK usrv0012 Kurs (V Kurs Edu) <sub>O</sub> 🖪                               |                                            |  |  |  |  |  |
| Bewertungsaspekt Bewertung                                                 |                                            |  |  |  |  |  |
| ✓ Bewertungen mit einer Formel (zehn)                                      |                                            |  |  |  |  |  |
| E TEST -                                                                   |                                            |  |  |  |  |  |

#### 2.2 Setup für Bewertungen einrichten

Um später die Note aus den erreichten Punkten berechnen zu können fügen wir in die Ansicht eine weitere *Kategorie* sowie einen weiteren *Bewertungsaspekt* hinzu.

#### 2.3 Bewertungskategorie hinzufügen

Hierzu wählen wir oben im Kurs *Bewertungen* und links *Setup für Bewertungen*. Rechts unter Hinzufügen *Kategorie hinzufügen* wählen.

| Bewertungen mit einer Formel (zehn) |                   |                 |        |                                                     |  |  |  |  |  |
|-------------------------------------|-------------------|-----------------|--------|-----------------------------------------------------|--|--|--|--|--|
| Kurs Einstellungen Teilnehmer/innen | Bewertungen Beric | hte Mehr ~      |        |                                                     |  |  |  |  |  |
| Setup für Bewertungen 🦂             |                   |                 |        | Hinzufügen v                                        |  |  |  |  |  |
|                                     |                   |                 |        | Bewertungsaspekt hinzufügen<br>Kategorie hinzufügen |  |  |  |  |  |
| Name                                | Gewichtungen 😗    | Beste Bewertung | Status | Aktionen                                            |  |  |  |  |  |

Geben Sie im folgenden Dialog den *Namen der Kategorie* an (hier: Punkte) und vergewissern Sie sich, dass bei Gesamtergebnis *Summe* steht. Speichern nicht vergessen!

| Kategorie bearbeiten  |   |        |   |  |  |  |
|-----------------------|---|--------|---|--|--|--|
| ✓ Bewertungskategorie |   |        |   |  |  |  |
| Name der Kategorie    | 0 | Punkte |   |  |  |  |
| Gesamtergebnis        | 0 | Summe  | ÷ |  |  |  |

Im Dialogfeld *Setup für Bewertungen*, das wir automatisch wieder angezeigt bekommen haben, fügen wir nun eine **weitere Kategorie «Noten**» hinzu und wählen auch hier bei Gesamtergebnis *Summe* aus.

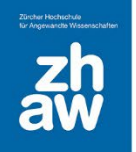

#### 2.4 Bewertungsaspekt hinzufügen

Wieder zurück im *Setup für Bewertungen* legen wir diesmal einen neuen Bewertungsaspekt an (Rechts über Hinzufügen *Bewertungsaspekt hinzufügen* auswählen). Hier wird der *Bewertungsaspekt* einfach *Note* genannt. Der Aspekt soll in der *Bewertungskategorie* «Noten» angezeigt werden. Das wird im Erstellungsdialog direkt eingetragen. Natürlich könnte man den Bewertungsaspekt auch nachträglich noch verschieben. Das wird im nächsten Abschnitt demonstriert.

Wie immer ganz wichtig: Änderungen speichern.

| Neuer Bewertungsaspekt |                          |   |  |  |  |
|------------------------|--------------------------|---|--|--|--|
| Name des Aspekts       | Note                     |   |  |  |  |
| Bewertungstyp 🧃        | Wert \$                  |   |  |  |  |
| Maximale Bewertung 🛛 🗿 | 100,00                   |   |  |  |  |
| Minimale Bewertung 🛛 💽 | 0,00                     |   |  |  |  |
|                        | 🗆 Verborgen 📀            |   |  |  |  |
|                        | □ Gesperrt 3             |   |  |  |  |
|                        | Gewichtung eingestellt 3 |   |  |  |  |
|                        | Zusatz punkte ?          |   |  |  |  |
| Bewertungskategorie    | Note ¢                   |   |  |  |  |
| Mehr anzeigen          |                          |   |  |  |  |
|                        |                          |   |  |  |  |
|                        | Abbrechen Speicher       | m |  |  |  |

Da in der Teilnehmerübersicht keine Einheiten (hier: Voreinstellung (Punkte)) angezeigt werden, sollte die Bezeichnung der Kategorie und des Bewertungsaspekts selbsterklärend sein. Im Namen der Bewertungskategorie oder -aspekts könnte auch eine weitere Präzisierung enthalten sein. Z.B. «Noten nach Berechnungsformel XY».

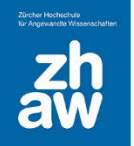

## 2.5 Bewertungsaspekt verschieben

Um die Anzeige abzurunden, müssen wir nur noch den Test «Leistungsnachweis 1» in die Kategorie «Punkte» verschieben. Hierzu klicken wir auf den kleinen Doppelpfeil direkt neben dem Test.

| Name                                  | Gewichtungen (? | Beste Bewertung | Status     |                           | Aktionen | Auswahl |
|---------------------------------------|-----------------|-----------------|------------|---------------------------|----------|---------|
| ✓ Bewertungen mit einer Formel (zehn) |                 |                 | Summe Lees | ere Bewertungen ausnehmen |          | Alle    |
| t C TEST<br>Leistungsnachweis 1       | 23,077 %        | 30,00           |            |                           |          |         |
| ✓ ‡ Punkte                            | 0,0 %           |                 | Summe Leer | ere Bewertungen ausnehmen |          | Punkte  |
| Σ GESAMTERGEBNIS<br>Punkte gesamt     |                 | 0,00            |            |                           |          |         |
| √ ‡ Note                              | 76,923 %        |                 | Summe Lee  | ere Bewertungen ausnehmen |          | □ Note  |
| MANUELLER ASPEKT     Note             | 100,0 %         | 100,00          |            |                           |          |         |
| Σ GESAMTERGEBNIS<br>Note gesamt       |                 | 100,00          |            |                           |          |         |
| Σ GESAMTERGEBNIS<br>Kurs gesamt       |                 | 130,00          | Q          |                           |          |         |

Wählen Sie den Bereich, in dem der Bewertungsaspekt angezeigt werden soll.

| ∨ Punkte |
|----------|
|          |
| ∨ Note   |

#### 2.6 Zeilen der Gesamtsumme ausblenden

Nun sollten wir noch die Zeilen «Punkte gesamt», «Noten gesamt» und «Kurs gesamt» ausblenden.

Über die *drei Punkte* in der betreffenden Zeile finden wir hierzu die Einstellung Verbergen.

| Name                                | Gewichtungen 🕢 | Beste Bewertung | Aktionen                 | Auswahl  |
|-------------------------------------|----------------|-----------------|--------------------------|----------|
| Bewertungen mit einer Formel (zehn) |                | -               | Bearbeiten 🐱             | Alle     |
| 1 🖿 Punkte                          | 23,077         |                 | Bearbeiten 🐱             | 🗌 Punkte |
| 1 🗹 Leistungsnachweis 1             | 100,0          | 30,00           | Bearbeiten 👻             |          |
| $\sum$ Punkte gesamt                |                | 30,00           | Bearbeiten 🗸             |          |
| 1 🖿 Noten                           | □ 76,923       | - Berect        | nnung bearbeiten<br>rgen | 🗌 Noten  |

Nun wird uns die Anzeige der Bewertungen so angezeigt, wie wir es geplant hatten. Es steht Ihnen frei hier andere Namen oder weitere Bewertungsaspekte hinzuzufügen.

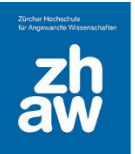

### 3. Berechnung der Note

In der Spalte Bewertung werden per Voreinstellung die erreichten Punkte des Bewertungsaspekts angezeigt. Wir wollen nun die Bewertung gemäss der Formel

Note = (((erreichte Punktzahl / gesamt Punktzahl) \* 5) + 1)

errechnen.

Der relevante Dialog lässt sich im *Setup für Bewertungen* in der Zeile des Bewertungsaspekts «Note» mittels *Bearbeiten – Berechnung bearbeiten* aufrufen.

| Name                                  | Gewichtungen 😮 | Beste Bewertung | Status                            | Aktionen                                             | Auswahl |
|---------------------------------------|----------------|-----------------|-----------------------------------|------------------------------------------------------|---------|
| ✓ Bewertungen mit einer Formel (zehn) |                |                 | Summe Lecre Bewertungen ausnehmen |                                                      | Alle    |
| ✓ ↓ Punkte                            | 23,077 %       |                 | Summe Leere Bewertungen ausnehmen |                                                      | Punkte  |
| t 🗹 TEST<br>Leistungsnachweis 1       | 100,0 %        | 30,00           |                                   |                                                      |         |
| CESAMTERGEBNIS<br>Punkte gesamt       |                | 30,00           | 8                                 |                                                      |         |
| ~ ‡ Note                              | 76,923 %       |                 | Summe Leere Bewertungen ausnehmen |                                                      | Note    |
| MANUELLER ASPEKT     Note             | 100,0 %        | 100,00          |                                   |                                                      |         |
| ESAMTERGEBNIS                         |                | 100,00          |                                   | Bewertungsaspekt bearbeiten<br>Berechnung bearbeiten |         |
| C GESAMTERGEBNIS<br>Kurs gesamt       |                | 130,00          | 8                                 | Löschen<br>Duplizieren                               |         |
| Änderungen speichern                  |                |                 |                                   | Verbergen<br>Sperren                                 |         |

Um mit dem Bewertungsaspekt «Leistungsnachweis 1» in der Formel rechnen zu können brauchen wir die eindeutige ID-Nummer (hier [[Leistungsnachweis\_1]]).

| ID-Nummern                                                                                                    |
|----------------------------------------------------------------------------------------------------|
| Bewertungen mit einer Formel (zehn)     ∑ Kurs gesamt     Punkte                                                           |
| ∑ Summe für die Kategorie     ∠eistungsnachweis 1 [[Leistungsnachweis_1]]     Noten     ∑ Summe für die Kategorie     Note |

Die erreichten Punkte aus dem «Leistungsnachweis 1» unseres Beispiels lassen sich mit [[Leistungsnachweis\_1]] in der Formel ansprechen. Bitte beachten Sie, dass Sie hier manuell die **erreichbare gesamt Punktzahl** des Tests eingeben müssen. Im Test «Leistungsnachweis 1» wurde beim Erstellen die *Beste Bewertung* **30** festgelegt

Die aus MS Excel bekannte Notation kann auch in Moodle angewandt werden. Im Feld Berechnung lautet die Formel deshalb: =round((([[Leistungsnachweis\_1]]/**30**)\*5)+1). Der errechnete Wert wird, wie gefordert, auf zwei Nachkommastellen gerundet (;2).

| Berechnung bearbeiten |                                            |  |  |  |  |
|-----------------------|--------------------------------------------|--|--|--|--|
| ✓ Bewertungsaspekt    |                                            |  |  |  |  |
| Name des Aspekts      | Note                                       |  |  |  |  |
| Berechnung 👔          | =round((([[Leistungsnachweis_1]]/30)*5)+1) |  |  |  |  |
|                       |                                            |  |  |  |  |
|                       |                                            |  |  |  |  |
|                       | Änderungen speichern Abbrechen             |  |  |  |  |

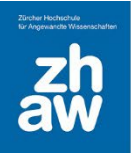

#### 3.1 Ergebnis – Übersicht für Teilnehmer/in

Als Ergebnis unserer Bemühungen erhalten wir nun eine Übersicht für alle Kursteilnehmer:innen, die neben der erreichten Punktzahl des Tests auch die «Note», nach der Berechnungsformel anzeigt.

| Übersicht für Teilnehmer/in ~ usrv0012 Kurs (<br>usrv0012@students.zhav |           |
|-------------------------------------------------------------------------|-----------|
| uK usrv0012 Kurs (V Kurs Edu) 🔉 🖂                                       |           |
| Bewertungsaspekt                                                        | Bewertung |
| ✓ Bewertungen mit einer Formel (zehn)                                   |           |
| ✓ Punkte                                                                |           |
| 년 TEST<br>Leistungsnachweis 1                                           | 20,00     |
| ∼ Note                                                                  |           |
| BEWERTUNG BERECHNEN<br>Note                                             | 4,00      |
| Σ GESAMTERGEBNIS<br>Note gesamt                                         | -         |

Über das Feature der *Berechnung der Bewertungsaspekte* und der *Summenwerte* der Kategorien lässt sich die *Übersicht für Teilnehmer/in* beliebig erweitern.

Beachten Sie, dass es sich bei der hier angezeigten Zahl **5,17** tatsächlich um die errechnete Punktzahl des Bewertungsaspekts «Note» handelt (Voreinstellung (Punkte)). Der hier vorgestellte «**Workaround**» funktioniert nur solange die Voreinstellung nicht geändert wird und beispielsweise Prozent oder Noten angezeigt werden soll.

Die Noten berechnet Moodle tatsächlich über erreichte Prozentwerte und automatisch zugeordneter Notenstufen...

Aber das ist eine andere Anleitung 😊